研究生预毕业信息申报、核对步骤及操作说明

一、 使用流程

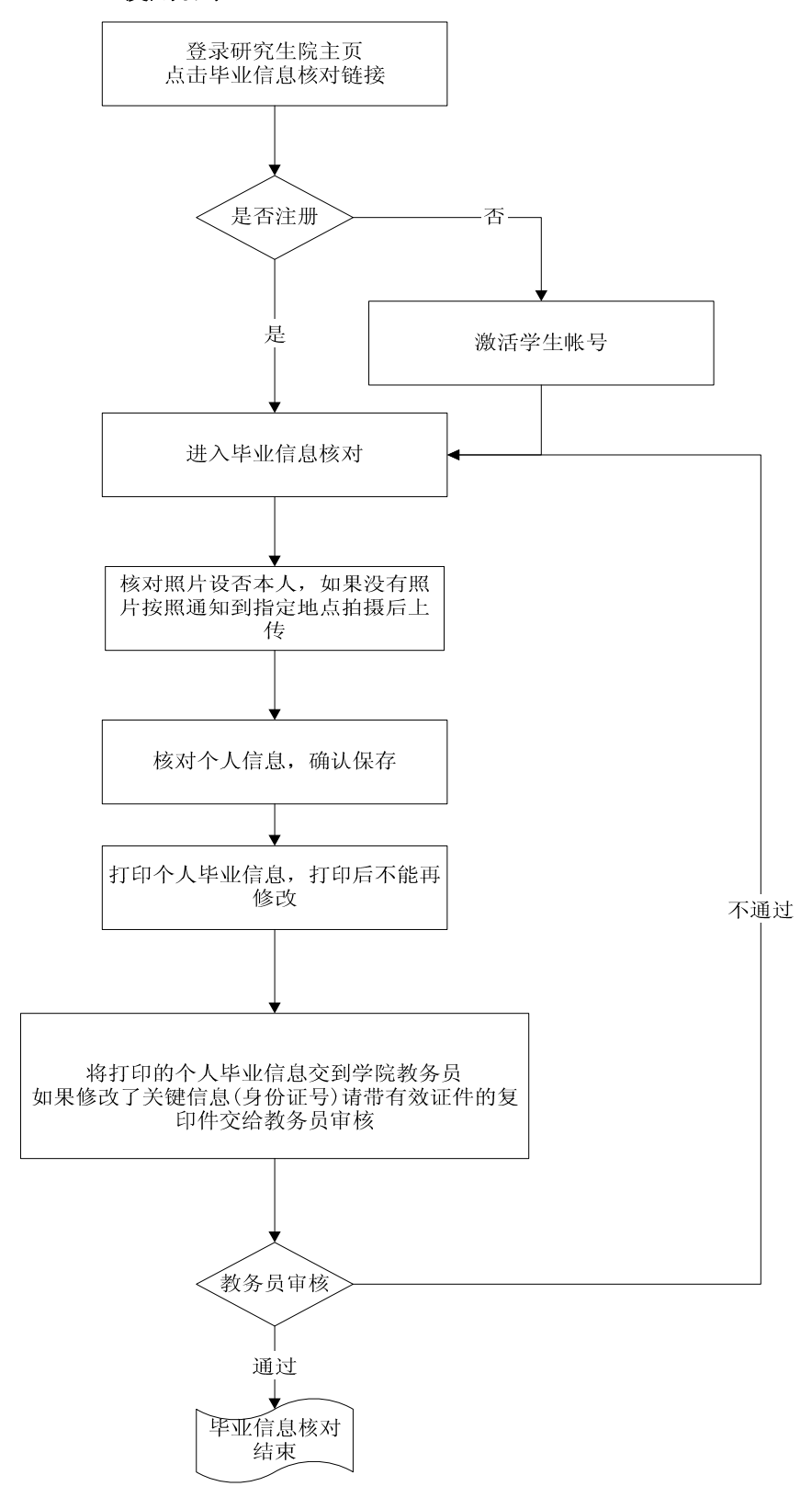

## 二、 操作步骤

1、打开浏览器登陆 http://gs.xjtu.edu.cn,出现网页界面如图所示。

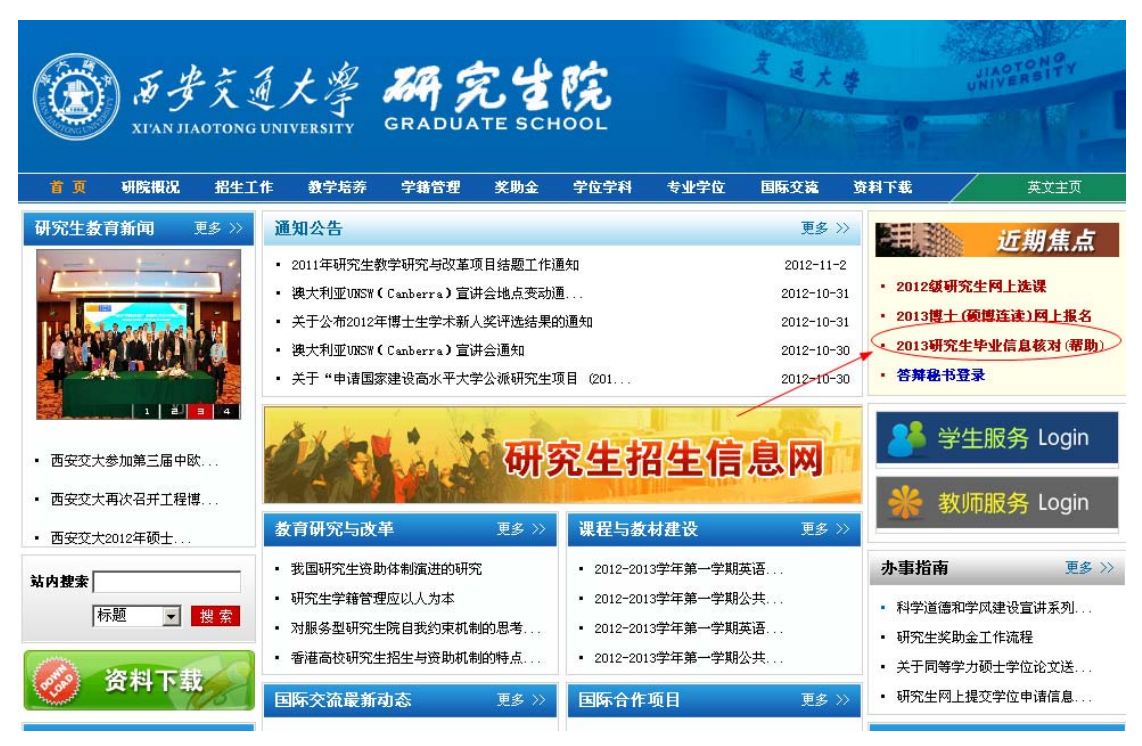

2、点击中下方的"200X 年研究生预毕业信息及图像核对"后会出现网关中心的 认证界面如下图所示

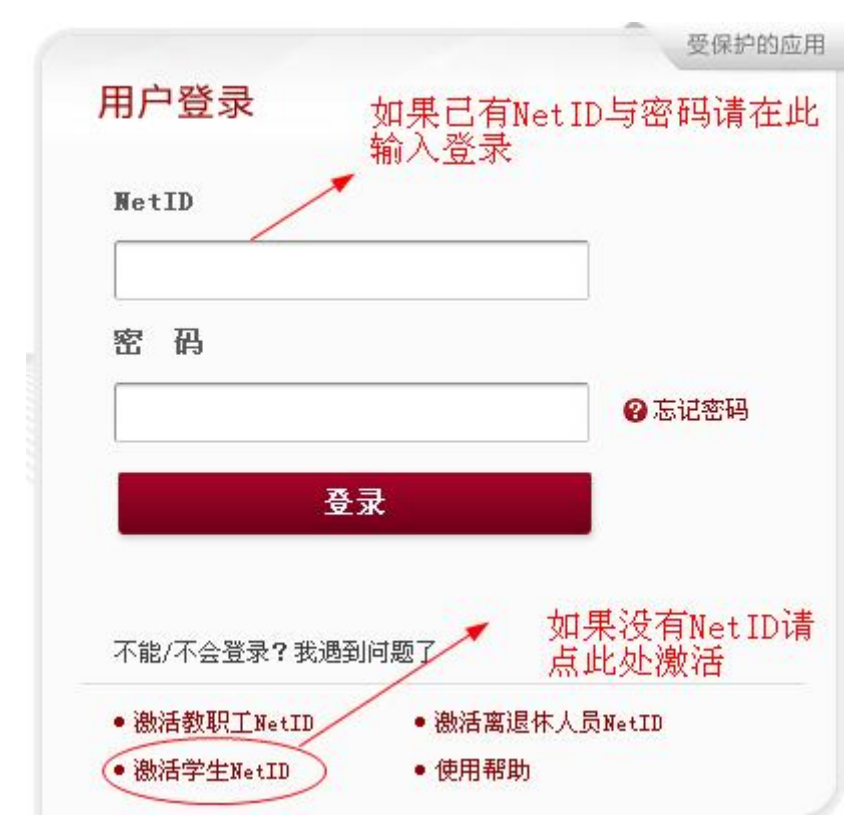

3、如果您已经激活了校园帐号,请输入已经激活的用户名(NetID)与密码。如 果您没有 NetID 请点激活学生帐号,用您的学号及证件号码激活学生帐号。 附件一

当学生帐号激活成功后,您的 Net ID 就是您的校内邮箱用户名,请切记用户 名 (Net ID) 与密码,否则将不能登录。(例如:您激活的邮箱是 <u>abcd@stu.xjtu.edu.cn</u> 那么您的 Net ID 就是 abcd)

4、进入系统后出现如下界面

| 🕓 信息窗口     |         |        | 1111      |
|------------|---------|--------|-----------|
| 📑 教学资源:    |         |        |           |
| 专业培养方案     | 课程目录    | 教学安排   |           |
| ▶️ 学籍信息:   |         |        |           |
| 毕业信息核对     | 查看学籍信息  |        |           |
| 🕓 培养计划:    |         |        |           |
| 制订培养计划(选课) |         |        |           |
| 查看培养计划     | 查看课表    | 查看考试安排 | 查看成绩      |
| 学硕成绩自转     | 开题报告信息  | 录入中期   | 期考核自我评价   |
| 录入预答辩信息 网上 | 评教      |        |           |
| 🕐 学位申请:    |         |        |           |
| 提交学位申请     | 提交学位论文信 | 息 提3   | 交论文成果发表信息 |
| 学位申请过程跟踪   | 下载学位评   | 审材料    | 查询论文打印费用  |

5、点击毕业信息核对,出现如下窗口: 如果参加今年11月6日、7日毕业图像采集,那么系统会显示你当时采集的 图像,请首先确定照片是否本人,如果照片不是本人请速联系研究生院

| 1. 核对信息必须全部填写,确认信核对无误后                                                                                                    | 即可点击"确认信息核%    | 无误,请点此处保存信息",然后进入打印页面打印信息。 |                                      |
|----------------------------------------------------------------------------------------------------|----------------|----------------------------|--------------------------------------|
| 2. 如果你的照片没有审核通过,还可上传照片<br>3. 出生日期必须和身份证号码内的出生日期—                                                                                                    | ,照片审核通过就不能<br> | 重新上传。                      |                                      |
| 下的情况信息区                                                                                                    |                |                            |                                      |
| 毕业照片核对                                                                                                    | 学号             |                            | 该信息不可修改                              |
| ALL ALL ALL ALL ALL ALL ALL ALL ALL ALL                                                                                                    | 行政班级           |                            | 该信息不可修改                              |
| and y and -                                                                                                    | 所在学院           |                            | 该信息不可修改                              |
|                                                                                                    | 所在专业           |                            | 该信息不可修改                              |
|                                                                                                    | 入学时间           |                            | 该信息不可修改                              |
| 你的照片已经审核通过 身份                                                                                                    | 入学季节           |                            | 该信息不可修改                              |
|                                                                                                    | 姓名             |                            | 该信息不可修改                              |
|                                                                                                    | 性别             | 女                          | 该信息不可修改。                             |
|                                                                                                    | 身份证号码          | * @                        | 不能为空,修改后须向学院教务员提供身份证复印件,否则不与审<br>通过。 |
| 未能参加学校毕业照新一采集的人员须进行<br>补拍照,新华社陕西分社补拍照地址: 皇如栖<br>路中段(省政府西侧),补短点电<br>话:8773012,持学生证进行补拍,异地研<br>穷生在当地指定的新华分社补拍。补照照片的<br>问题成及已才做文学陈明为无力公室。<br>往年已进行过毕业图像采集的人员请与学<br>院联系进行照片冲印版及电子版的确认。<br><b>联系电话</b> | 出生日期           | 1983-12-08 📰 🚔             | 不能为空,修改后须向学院教务员提供身份证复印件,否则不与审<br>通过。 |
|                                                                                                    | 籍贯             | 湖南省长沙市芙蓉区 🖉 📇              | 不能为空,可修改,不须提供证明材料                    |
|                                                                                                    | 民族             | 汉族 💽 🖴                     | 不能为空,可修改,不须提供证明材料                    |
|                                                                                                    | 政治面貌           | 中国致公党党员 🛛 💌 📇              | 不能为空,可修改,不须提供证明材料                    |
|                                                                                                    | 电子邮件           |                            | 不能为空,可修改,不须提供证明材料                    |
|                                                                                                    | 联系电话           |                            | 不能为空,可修改,诸填写真实有效电话,否则后果自负            |

确认信息核对无误,请点此处保存信息 关闭

6、如果没有参加今年11月6日、7日毕业图像采集,在你的毕业图像核对栏内

附件一

没有照片,你需要到新华社补拍点补拍后,将补拍照片上传到系统中。

7、如果去年参加图像采集但是没有毕业,系统会从往年的照片中找到你的照片 并在"毕业图像核对栏中显示",如果没有显示出来请联系学院查实。

| 学号    |                  |  |
|-------|------------------|--|
| 行政班级  | 截611             |  |
| 所在学院  | 能动               |  |
| 所在专业  | 热能工程             |  |
| 入学时间  | 2006-09-01       |  |
| 入学季节  | 8                |  |
| 姓名    | 点此处保存并确认         |  |
| 性别    | 男                |  |
| 民族    | 20.0K            |  |
| 身份证号码 |                  |  |
| 出生日期  |                  |  |
| 政治面貌  | 中国共产党党员          |  |
| 电子邮件  | @stu.xjtu.edu.cn |  |
| 联系电话  |                  |  |

9、确认无误后点击文件菜单--打印本人毕业信息申报卡并确认签字。

| 計印毕业信息核对表 - Ticrosoft Internet Exp                    | lorer                                                                                |  |  |
|-------------------------------------------------------|--------------------------------------------------------------------------------------|--|--|
| 文件(12) 编辑(12) 查看(12) 收藏(14) 工具(12) 帮助(14)             |                                                                                      |  |  |
| 新建 🗓 👬 🖓 城市 🖓 🖓 披索 👷 收市                               | 跌 🤣 🍰 🔄 🛄 🦸 🎇                                                                        |  |  |
| 编辑 ①)<br>但友 (c) Ctarlad u. cn/modifyGraduateStudenin; | u. cn/modifyGraduateStudeninfotAction. do?studentID=89DA9EDDDDB94B8E946600DBB69B20ED |  |  |
| 另存为(2)                                                |                                                                                      |  |  |
| 页面设置 (U)<br>[打印 (E)<br>[打印 (E)                        | 201 年毕业研究生信息申报卡                                                                      |  |  |
| 发送 (2) • • • • • • • • • • • • • • • • • • •          | 2ř                                                                                   |  |  |
| 属性 (B)                                                |                                                                                      |  |  |
| 脱机工作 (f) 点击此处打印本人申报信息卡<br>关闭 (c)                      | 形になったリノエキュージャー                                                                       |  |  |
| 入学时间                                                  | 2008-09-01                                                                           |  |  |
| 入学季节                                                  | 秋                                                                                    |  |  |
| 姓名                                                    |                                                                                      |  |  |
| 性别                                                    | 男                                                                                    |  |  |
| 民族                                                    | 汉族                                                                                   |  |  |
| 身份证号码                                                 |                                                                                      |  |  |
| 出生日期                                                  |                                                                                      |  |  |
| 政治面貌                                                  | 中国共产党党员                                                                              |  |  |
| 电子邮件                                                  | @stuxjtu.edu.cn                                                                      |  |  |
| 联系电话                                                  |                                                                                      |  |  |

你的信息学院已经审核通过,你只能打印,不能再修改,如果确实需要修改,请与所在学院联系

本人确认以上信息真实、准确

<sup>8、</sup>填写预毕业信息后点击"确认信息核对无误,请点此处保存信息"出现确认 信息界面。

10、如果有散拍的照片请点击"上传照片",将照片上传到系统中。

201 年毕业研究生信息申报卡

|            | 题片                                       |
|------------|------------------------------------------|
|            |                                          |
| 机天航空学院     | · · · · · · · · ·                        |
| 置降力学       | 19-45 P                                  |
| 2008-09-01 | 36.27                                    |
| 8          | 上發展片                                     |
|            | RETTOTE DITENTION OF T                   |
| Ż          | 金珠在走改计上,如果对在新中在面积的1人出力和<br>五击,上载图片。进行上载。 |
| TH.        |                                          |
|            |                                          |
|            | 如果有散始的照片请点击                              |
| 中国共产党预备党员  | 此处上传                                     |
|            |                                          |
| 132        |                                          |

11、若在毕业信息核对过程中修改了"关键信息",则应向学院提交相应的证明材料。

12、将打印、签字的个人信息及证明材料交到学院教务员,院教务员审核通过后个人信息无法修改。至此您的毕业信息及图像核对完成。

13、在毕业信息核对过程中遇到政策问题请咨询所在学院,若出现技术问题请联系研究生院: 82668328 张老师。